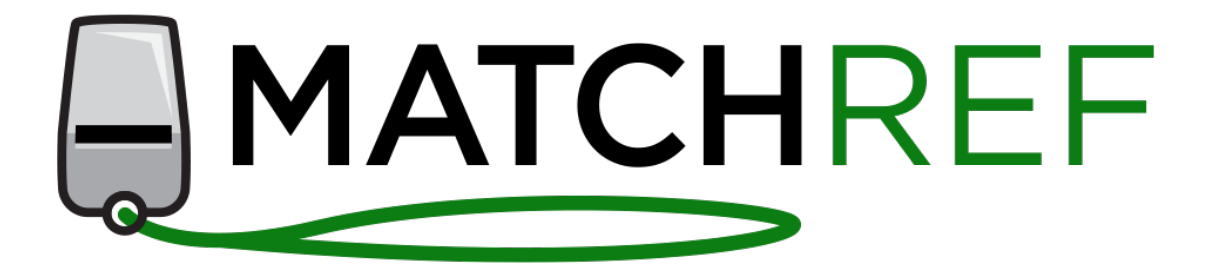

# **Quick Start Guide**

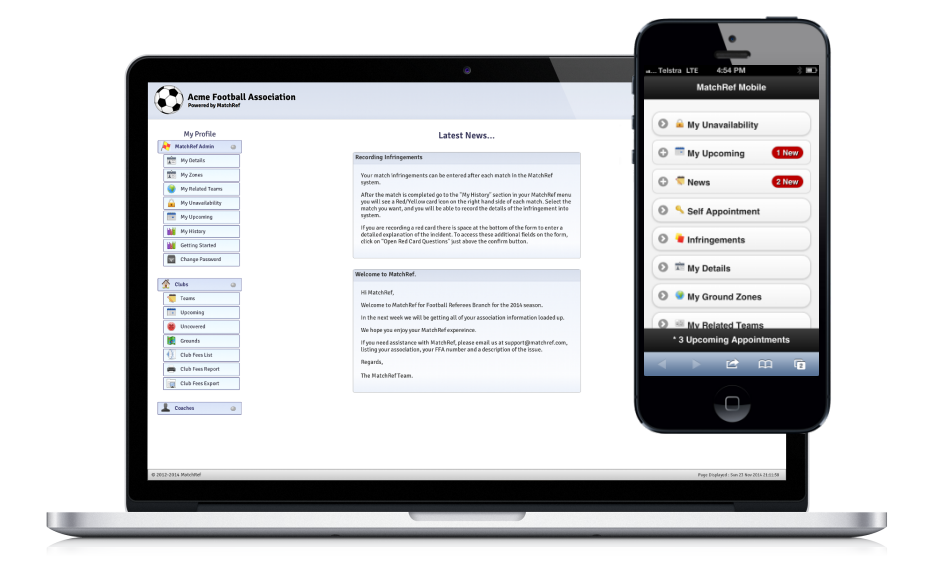

## Welcome to MatchRef.

MatchRef has been selected by your association to manage the appointment of match officials.

This document contains instructions for some of the features you will likely use during the course of the season.

MatchRef allows your association to manage and appoint you to matches effectively and efficiently, and at the same time reducing the errors like time clashes and appointing you where you are not available.

You can access MatchRef with your computer, phone or tablet.

You can use your registration number or your email address to identify yourself at the login page.

| for sporting associations.                                          | nents management system                                                    |
|---------------------------------------------------------------------|----------------------------------------------------------------------------|
| If you have any enquiries, or referee, please contact Jar register. | or you would like to register as a<br>mes Herbertson for details on how to |
|                                                                     |                                                                            |
| Ref                                                                 | feree Login                                                                |
| Ref                                                                 | feree Login                                                                |
| Ref<br>Referee                                                      | feree Login                                                                |
| Ref<br>Referee<br>Password                                          | feree Login                                                                |

MatchRef enables you to keep all your details up to date and tell your association about where and when you can officiate. It allows you to view at any time the upcoming matches you have been appointed to, and your match appointment history.

# Main Menu.

Once you are logged in, the menu on the left hand side of the page will direct you to everything you need. In the centre of the main page when you login is a list of the latest news items posted by your association.

| Acme Sporting<br>Operated by MatchRef | g Club                                                                                                    | Logged in as Marvin Berry | Logout |
|---------------------------------------|----------------------------------------------------------------------------------------------------|---------------------------|--------|
| My Profile                            | Latest News                                                                                                    |                           |        |
| My Details                            | Welcome to MatchRef                                                                                                    |                           |        |
| My Zones                              | Hi Marvin,                                                                                                    |                           |        |
| My Related Teams                      | Welcome to MatchRef for Acme Referees Branch for the 2015 season.                                                                                                  |                           |        |
| 🔒 My Unavailability                   | In the next week we will be getting all of your association information loaded up.                                                                                 |                           |        |
| My Upcoming 🚺                         | We hope you enjoy your MatchRef expereince.                                                                                                    |                           |        |
| My History                            | If you need assistance with MatchRef, please email us at support@matchref.com,<br>listing your association (Acme), your FFA number and a description of the issue. |                           |        |
| Wy Qualifications                     | Regards,                                                                                                    |                           |        |
| Getting Started                       | The MatchRef Team.                                                                                                    |                           |        |
| Change Password                       |                                                                                                    |                           |        |

## My Details

Keep all your contact information up to date.

#### **My Related Teams**

Enter who you play for, coach, manage. We'll make you unavailable.

#### My Zones

Update the regions where you are available to referee.

#### My Unavailability

Make sure you not appointed when you're not available.

#### My Upcoming

See your upcoming appointments as soon as they're published.

#### My History

View all of the appointments you're had for the season.

*P* By the way, all of these are available from your mobile as well.

# Unavailability.

You'll be available for appointments right from the start. There is no need to enter when you're available. MatchRef only needs to know if you're going to be unavailable.

If there are times when you can't officiate, all you need to do is login to MatchRef and enter when you're unavailable.

If you cannot officiate on a particular day, you simply choose the date, and confirm. MatchRef will take it from there.

| Start Date                 | 11/04/2015                                            |
|----------------------------|-------------------------------------------------------|
| Unavailable From           | 08:00                                                 |
| When changing times please | e take care to use 24 hour clock - e.g. 14.00 for 2pm |
| Unavailable Until          | 21:00                                                 |

If you need to make yourself unavailable at the same time and day each week, you can open then extended options and enter a start and end date and time.

| Start Date                 | 22/03/2015                                          |  |  |
|----------------------------|-----------------------------------------------------|--|--|
| Unavailable Even           | 10-00                                               |  |  |
| Unavailable From           | 10:00                                               |  |  |
| When changing times please | take care to use 24 hour clock - e.g. 14.00 for 2pm |  |  |
| Unavailable Until          | 13:00                                               |  |  |
| Extended Option            | ns 🕭                                                |  |  |
| End Date                   | 25/12/2015                                          |  |  |
| Weekdays                   | Unavailable                                         |  |  |
| Saturday                   | Available                                           |  |  |
| Sunday                     | Unavailable                                         |  |  |
|                            |                                                     |  |  |

This section also lets you block out particular days or weekends.

To remove an entry, all you need to do is click the cross next to the appropriate entry in the list.

| Start Date        | End Date | From    | То      | Status by Day      |   |
|-------------------|----------|---------|---------|--------------------|---|
| Sat 23rd May 2015 |          | 8:00 AM | 9:00 PM | Saturday 23rd Only | X |

# Related Teams.

If you play in, coach or manage a team or one of your relatives plays in a team, you can declare that relationship in MatchRef.

When you declare this relationship you can select to be unavailable automatically the time that the team plays. No matter where the team plays in the draw.

Simply select the team from the list, the type of relationship, and whether or not you should be considered unavailable.

| Add Existing Team Relationships |                        |   |
|---------------------------------|------------------------|---|
| Team                            |                        | * |
| Relationship                    | Player                 | * |
| Unavailability                  | Available During Match |   |
| Out of Zone                     | Stay in Declared Zones |   |
| Time Between Matches            |                        |   |

If a match will take you out of your preferred zone, you can choose to have MatchRef try to pick up an out of zone match.

By entering a time between matches, you are able to specify an amount of time you would like to have before you're appointed to another match. If you would prefer to rest after a match, this will allow you to stop yourself being appointed to a match immediately after one you play.

# Preferred Zone.

If you need to restrict the area in which you can be appointed, you can enter this in My Zones. You can enter one or more zones where you would prefer to be appointed.

If you do not enter any zones, it will be assumed that you are able to officiate in all zones.

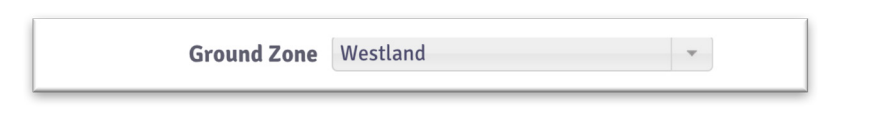

Be aware that the appointments officer may decide to override the zone restrictions in making manual appointments.